# 同花顺软件中板块如何进行还原--同花顺如何恢复默认自 选股界面-鸿良网

### 一、同花顺重装后自选股无法恢复

同花顺自选股丢失之后可以通过电脑端找回的。

首先登录电脑软件,点击菜单栏中的"工具",选择"自选股板块设置",在弹出 框右下角点击"板块还原"之后选择需要还原的日期就可以找回。

再次之前您最好确认自己的账号还有用户名没有错误,以便于您接下来的操作是有 效的。

为了规避以后您再次出现找不回自选股的情况,您可以打开工具 - 自选股设置,导 出板块,把把自选股存在您的电脑里,如果再次出现丢失自选股,您可以把电脑里 的自选股板块重新导入软件就可以恢复丢失的自选股了。

#### 二、同花顺软件中板块如何进行还原

1.点击工具栏中的"自选股"标签靠右位置的向下箭头2.点击"自选股板块设置" ,调出设置窗口3.

点击"板块还原",在调出的弹窗中选择需要还原的版本,并点击"取回"。 就可以完成板块还原操作

# 三、《同花顺》恢复默认设置方法

使用同花顺软件的时候,很多老股民都会对软件进行一些个性化的编辑设置,那么 就会和刚开始安装软件的时候不同了,一些操作上可能就会更加符合自己的习惯。 如果我们想要恢复原始设置该怎么弄呢?下面我来为大家介绍一下同花顺恢复默认 设置的方法。

《同花顺》恢复默认设置方法:1、启动同花顺时,会自动进行GPRS拨号连接服务器,在弹出的系统询问中,接入点请选择[移动梦网]或者[连接互联网]。

2、连上服务器后,系统询问您要以手机用户还是网站用户的身份登录,如果您选择用网站用户登录,您需要输入同花顺网站的账户和密码才能登录。

3、当您的同花顺使用到一定程度出现问题时,可以通过"恢复默认设置"功能恢

复到刚安装时的初始状态。 界面如下图:

# 四、通达信从自选股页面点击个股之后,从个股页面不能按Back space键返回自选股页面,同花顺可以。。。。请教。

若你进入自选股前是在自选股页面,进入自选股后可以按ESC键就能退回自选股页 面了。

## 五、同花顺页面"自选股"选项在哪里啊?请指教.

按F6或06+Enter键按06+Enter键后,再按006+Enter键,可以同时看4个自选股分时图。

## 六、乐Phone 联通版

### 3GW100/3GW101手机同花顺炒股软件如何恢复默认设置?

按F6或06+Enter键按06+Enter键后,再按006+Enter键,可以同时看4个自选股分时图。

(编辑:君山居士)

参考文档

<u>下载:《同花顺如何恢复默认自选股界面.pdf》</u> <u>下载:《同花顺如何恢复默认自选股界面.doc》</u> 更多关于《同花顺如何恢复默认自选股界面》的文档...

声明:

本文来自网络 , 不代表

【鸿良网】立场,转载请注明出处:<u>http://www.83717878.com/subject/33508221.html</u>